## ConnectingOntario

## **Amazing Race Leg 3 Answers**

## Scenario

The date is May 30, 2014. Your patient arrives at the Emergency Department presenting with a fever and worsening cough....

| Task |                                                                                                    | Question                                           | Answer/Initials |
|------|----------------------------------------------------------------------------------------------------|----------------------------------------------------|-----------------|
| 1.   | Search for your assigned patient using their Health Card Number.                                                                                                    |                                                    |                 |
| 2.   | Change the timeline to be January 1, 2013 to to today's date.                                                                                                    |                                                    |                 |
| 3.   | To see detailed lab results, display the Lab and<br>Pathology Results portlet in the individual portlet<br>view using the Lab and Pathology icon on the<br>navigation bar.                                   |                                                    |                 |
| 4.   | Go to the All tab and sort the "ordered as" column alphabetically to find CBC results.                                                                                                    |                                                    |                 |
| 5.   | Filter by leukocytes.<br>Remove the filter.                                                                                                    |                                                    |                 |
| 6.   | Open the OLIS Complete Blood Count full report dated May 15, 2014.                                                                                                    | What was the leukocyte cell count?                 | 7.0 x10e9/L     |
| 7.   | You want to see what other abnormal results exist.<br>On the "All" tab, filter the Flag column to display<br>abnormal lab results only.                                                                      | How is an abnormal result indicated?               | Red print       |
| 8.   | You want to trend the HbA1c results in a flowsheet. Go to the flowsheet view.                                                                                                    |                                                    |                 |
| 9.   | Change the chronological order in the flowsheet display.                                                                                                    | What is the most recent fasting glucose available? | 9.5 mmol/L      |
| 10.  | Exit the flowsheet by going to the "All" tab.<br>Customize the Lab and Pathology Results portlet<br>to display the "Result" and "Test" columns on the<br>far left. Add the "Source" column to the far right. |                                                    |                 |
| 11.  | Change the view back to the system default.                                                                                                    |                                                    |                 |

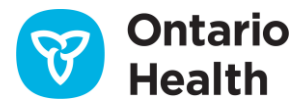